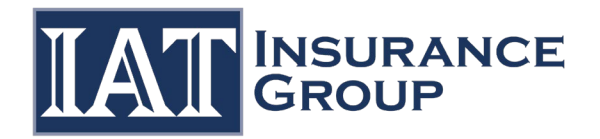

## IAT Multi-Factor Authentication (MFA) Registration Instructions

This document describes how to enable Multi-Factor Authentication (MFA) for your IAT guest account.

1. If you have not already set MFA/2FA up, you will be prompted to do so upon logging in.

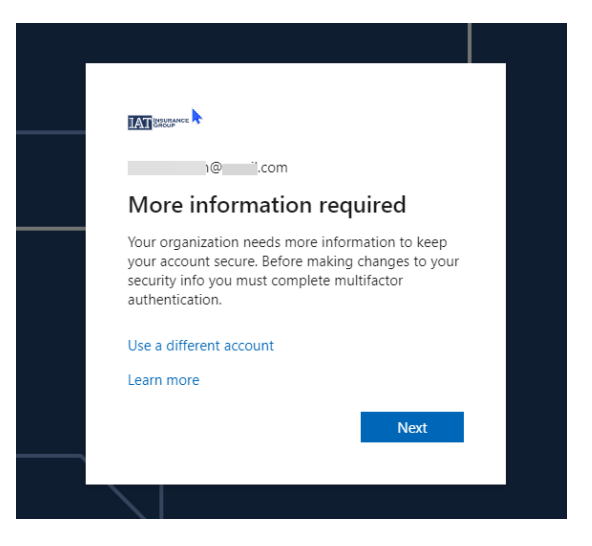

2. There are two available options to verify MFA: through an authenticator app or by phone.

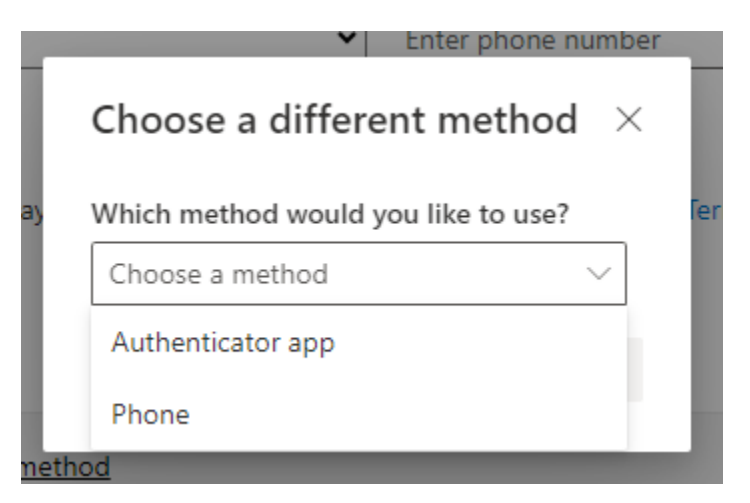

3. If you prefer the phone option, enter your phone number to receive codes texted to your device.

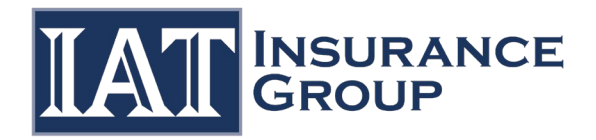

| Keep.                                                            | your account secure                                  |                 |
|------------------------------------------------------------------|------------------------------------------------------|-----------------|
| rour organization requires yo                                    | u to set up the following methods of proving who yo  | u are.          |
| Phone                                                            |                                                      |                 |
| /ou can prove who you are by texting a                           | code to your phone.                                  |                 |
| What phone number would you like to u                            | ise?                                                 |                 |
| United States (+1)                                               | Enter phone number                                   |                 |
| • Text me a code                                                 |                                                      |                 |
| Message and data rates may apply. Choo<br>and cookies statement. | osing Next means that you agree to the Terms of serv | ice and Privacy |
|                                                                  |                                                      |                 |
|                                                                  |                                                      |                 |

www.iatinsurancegroup.com

4. If you prefer the app option, download the **Microsoft Authenticator** app to your phone, or select "I want to use a different authenticator app."

| You              | r organization requires you to set up the following methods of proving who you are.                                                                                                    |
|------------------|----------------------------------------------------------------------------------------------------|
| Microso          | oft Authenticator                                                                                                    |
|                  | Start by getting the app                                                                                                    |
|                  | On your phone, install the Microsoft Authenticator app. Download now                                                                                                    |
|                  | After you install the Microsoft Authenticator app on your device, choose "Next".                                                                                                    |
|                  | I want to use a different authenticator app                                                                                                    |
|                  | Next                                                                                                    |
| I want to set up | a different method                                                                                                    |
| k                |                                                                                                    |
|                  | Keep your account secure                                                                                                    |
|                  | Keep your account secure<br>Your organization requires you to set up the following methods of proving who you are.                                                                                                    |
| Micro            | Keep your account secure<br>Your organization requires you to set up the following methods of proving who you are.<br>soft Authenticator                                                                                        |
| Micro            | Keep your account secure<br>Your organization requires you to set up the following methods of proving who you are.<br>soft Authenticator<br>Set up your account                                                                 |
| Micro            | Keep your account secure<br>Your organization requires you to set up the following methods of proving who you are.<br>soft Authenticator<br>Set up your account<br>In your app, add an account and select "Other".              |
| Micro            | Keep your account secure<br>Your organization requires you to set up the following methods of proving who you are.<br>soft Authenticator<br>Set up your account<br>In your app. add an account and select "Other".              |
| Micro            | Keep your account secure<br>Your organization requires you to set up the following methods of proving who you are.<br>soft Authenticator<br>Set up your account<br>In your app. add an account and select "Other".<br>Back Next |
| Micro            | Keep your account secure<br>Your organization requires you to set up the following methods of proving who you are.<br>soft Authenticator<br>Set up your account<br>In your app. add an account and select "Other".<br>Back Next |

a. Open the app from your phone and scan the on-screen QR code.

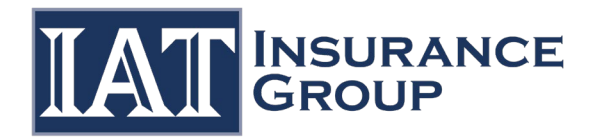

|                                                                                                    | Keep your account secure                                                               |
|----------------------------------------------------------------------------------------------------|----------------------------------------------------------------------------------------|
|                                                                                                    | Your organization requires you to set up the following methods of proving who you are. |
|                                                                                                    | Microsoft Authenticator                                                                |
|                                                                                                    | Scan the QR code                                                                       |
| Use the Microsoft Authenticator app to scan the QR code. This will connect the Microsoft Au<br>app with your account. |                                                                                        |
|                                                                                                    | After you scan the QR code, choose "Next".                                             |
|                                                                                                    |                                                                                        |
|                                                                                                    | Can't scan image?                                                                      |
|                                                                                                    | Back Next                                                                              |
| Ŀ                                                                                                    | want to set up a different method                                                      |

www.iatinsurancegroup.com

b. Use the code from the app to validate the setup.

| Keep your account sect                                                   | ure                     |
|--------------------------------------------------------------------------|-------------------------|
| Your organization requires you to set up the following methods           | of proving who you are. |
| Microsoft Authenticator                                                  | or app.                 |
| Enter code Enter the 6-digit code shown in the Microsoft Authenticat 132 | Back Next               |
| I want to set up a different method                                      |                         |

c. Select "Done" to complete your sign-in.

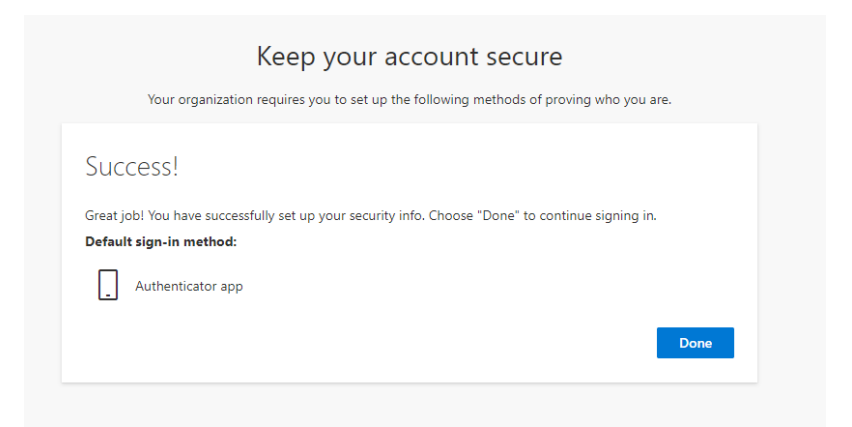

5. If you are not automatically logged in, you can re-click on your app and log in.